株式会社 東洋

TEL:075-501-6616

#### 消費税顧問 R4 電子申告対応版(Ver.22.10/電子 Ver,e3)のリリース

消費税顧問R4の電子申告対応版 Ver.22.10と電子 Ver.e3のリリースを下記にまとめましたので、 ご確認ください。

## 1. 発行プログラムと対象バージョン

| システム名              | リリース<br>データ変換対象<br>バージョン<br>バージョン |         | 保守加入対象  |
|--------------------|-----------------------------------|---------|---------|
| 消費税顧問 R4           | 22. 10                            | 20.1 以降 | 21.1 以降 |
| 消費税顧問 R4 電子申告プログラム | e3                                | -       | _       |

※Ver. 22. 10 にバージョンアップ後にライセンス認証が必要です。

本バージョンからライセンスの自動取得に対応した環境があります。 詳細については、下記の「6. ライセンス認証の改善」を参照してください。 ※Ei ボードは、Ver22. 10 以降がセットアップされている必要があります。(3/17 公開) ※電子申告側のメインプログラムも同日に公開予定の「電子申告 R4 Ver. 21. 21」へバージョンアップ

してください。

#### 2. リリース時期と提供方法

■Eiボードダウンロードマネージャーの公開

2022年3月22日(火)

■マイページのダウンロード公開

2022年3月22日(火)

■出荷切替

2022年4月11日(月)

■CD オプション契約ご加入のお客様向けの CD 送付

2022年4月11日(月)

# 3. 電子申告の対応

#### 加算税の電子通知希望欄の対応

e-Taxの令和4年1月4日受付開始分より、電子申告時の「加算税の賦課決定通知書」を電子通知で受け 取ることができるようになりました。

消費税顧問R4では、消費税申告書 一般課税/簡易課税の第一表入力画面に「加算税の賦課決定通知書」 を電子通知で受け取る有無の選択項目を追加しました。

【消費税申告書 第一表 入力画面】

|                                         | この中参書による消費物の制題の計算                                                                                                    |                                                                                                    |                                                          |                               | I., | 目標委員会通信                                                                                                    |                                                                                                    |     |                     | 0          |       | 1       |
|-----------------------------------------|----------------------------------------------------------------------------------------------------|----------------------------------------------------------------------------------------------------|----------------------------------------------------------|-------------------------------|-----|----------------------------------------------------------------------------------------------------|----------------------------------------------------------------------------------------------------|-----|---------------------|------------|-------|---------|
| URIX:0000                               |                                                                                                    | 10                                                                                                    | 「私意事務の通                                                  |                               |     |                                                                                                    | 0                                                                                                    |     |                     |            |       |         |
| A#9158 0                                |                                                                                                    | 18                                                                                                    | 工事律行委事办                                                  | 工事律行委集の適用                     |     |                                                                                                    | 0                                                                                                    |     |                     |            |       |         |
| 0 0000000000000000000000000000000000000 |                                                                                                    |                                                                                                    | 17                                                       | 現金主義会計の通用                     |     |                                                                                                    |                                                                                                    | 0   |                     |            |       |         |
| 8                                       | 125471数1主入系(28                                                                                                    |                                                                                                    |                                                          |                               | \$  | 国際保護の計算の特別の通用                                                                                                    |                                                                                                    |     |                     | 0          |       |         |
|                                         | 法理解的第二体合物類                                                                                                    |                                                                                                    | •                                                        |                               |     | INTERNAL D                                                                                                    | 1011204481<br>1011204481<br>101104481                                                                                                    | 0   | 個別がちこ大式<br>一種以外配分方式 |            |       |         |
|                                         | \$29911C16-5-9158                                                                                                    |                                                                                                    | •                                                        |                               | 15  |                                                                                                    |                                                                                                    |     |                     |            |       | 1       |
|                                         | 1258/6428-1-21                                                                                                    | (@+@+@)                                                                                                    | Ø                                                        |                               | 17  | 81.08.771.00                                                                                                    | _18503#                                                                                                    |     | * 19(1)(*           |            |       |         |
| 2472                                    | 10/11/08                                                                                                    | (0-0-0)                                                                                                    | •                                                        |                               |     | @#X985                                                                                                    | 開発を上席                                                                                                    |     |                     |            | 117   |         |
| 13 雨間                                   |                                                                                                    | (0+0-0)                                                                                                    | 0                                                        |                               |     |                                                                                                    |                                                                                                    |     |                     |            |       |         |
| PROVID                                  | 11.58                                                                                                    |                                                                                                    |                                                          |                               | 1   | - <del>T</del> TW                                                                                                    | カボックフロ                                                                                                    |     | FTW/                | カロ         | オス    | いけがないない |
| 017918                                  |                                                                                                    | (@-@)                                                                                                    | 0                                                        |                               | 1.  | 1 - 1                                                                                                    | 200220                                                                                                    | ري  | 1.5                 | <u>/</u> œ | 0.6   |         |
| 1001                                    | · 使付利益                                                                                                    | (0-0)                                                                                                    | 0                                                        |                               | r   | (油中)                                                                                                    | 活知事!                                                                                                    | ₩₹  | ₽Z)                 | :高车        | п÷    | わます     |
| 相正                                      | 1142113                                                                                                    |                                                                                                    | 0                                                        |                               | 1   | 一,天走,                                                                                                    | 通知官い                                                                                                    | U.⊧ | 87.                 | ᄪᆞ         | ЧC    | 144.90  |
|                                         | PE BRINTING                                                                                                    |                                                                                                    |                                                          | 1                             |     |                                                                                                    |                                                                                                    |     |                     |            |       |         |
| 1214.0                                  | E BREADOR                                                                                                    | RENOISED                                                                                                    | 0                                                        |                               |     |                                                                                                    |                                                                                                    |     |                     |            |       |         |
| <b>R</b> 71                             | <b>中告用)</b>                                                                                                    |                                                                                                    |                                                          |                               |     |                                                                                                    |                                                                                                    |     |                     |            |       |         |
| ₹7                                      | <ul> <li>申告用1</li> <li>n宣称の解課</li> <li>※ チェックオ</li> <li>書面での点</li> </ul>                                                                                                    | 決定通知書の<br>た付けて電子単<br>着知を希望する                                                                                                    | 電子対応者                                                    | Buを希望する<br>した場合に、「<br>よ、チェックを |     | 196の和11月ませ<br>すないでくださ                                                                                                    | 21歳90春」 を電子<br>51 い                                                                                                    | Ŧ-  | 97983               | 1R50       | ことが「  |         |
| 1274                                    | <ul> <li>申告用)</li> <li>ロ道称の解課</li> <li>※ チェックオ</li> <li>書面での点</li> </ul>                                                                                                    | 決定通知書の<br>約111で養子母<br>第122月登する<br>(0-(21))                                                                                                    | 電子対<br>(音を<br>(場合)                                       | 時知を希望する<br>した場合に、「<br>よ、チェックを |     | BOR CE                                                                                                    | Ei動の書」 を電子<br>Sしし                                                                                                    | Ŧ-  | 9 (56)              | 185C       | ことが「  | (8 x f. |
| 120<br>127                              | <ul> <li>申告用)</li> <li>ロ道称の解測</li> <li>ギェックオ<br/>書面での点</li> <li>市内</li> <li>市内</li> </ul>                                                                                                    | 決定通知書の<br>約1<br>約2<br>11<br>17<br>17<br>17<br>17<br>17<br>17<br>17<br>17<br>17                                                                                                    | 電子対応                                                     | 時回を希望する<br>した場合に、「<br>よ、チェックを |     | BUT THE                                                                                                    | 21歳90春」を電子<br>51 い                                                                                                    | Ŧ-  | 9 T 90 I            | 185c       | :2571 | :ðžý.   |
|                                         | <ul> <li>中会用1)</li> <li>ロ道称の相互換</li> <li>ギェックオ<br/>書面での点</li> <li>(中国)</li> <li>(中国)</li> <li>(中国)</li> <li>(中国)</li> <li>(中国)</li> <li>(中国)</li> </ul>                                                                                                    | 決定通知書の<br>約1<br>約2<br>11<br>11<br>11<br>11<br>11<br>11<br>11<br>11<br>11<br>1                                                                                                    | 電子対<br>音を<br>場合<br>12<br>13<br>14                        | 時回を希望する<br>した場合に、「<br>よ、チェックを |     |                                                                                                    | 21歳90春」 さ電子<br>31、                                                                                                    | Ŧ-  | 3 T 50 I            | R6C        | ことが1  | :ðx7.   |
|                                         | <ul> <li>申表用)</li> <li>□算称の相互課</li> <li>※ チェックオ<br/>書面での点</li> <li>※ 日本の方法</li> <li>※ 日本の方法<td>決定通知書の<br/>(決定通知書の<br/>を<br/>(中一に<br/>(ローー<br/>(ローー<br/>(ロー<br/>(ロ</td><td>電子<br/>建<br/>子<br/>道<br/>電<br/>着<br/>言<br/>12<br/>13<br/>13<br/>15</td><td>脚を希望する<br/>した場合に、「<br/>よ、チェックを</td><td></td><td>1%の構建課決ちました。 すないでくだされた。 うないでくだされた。 うて課題書を、</td><td>21歳10歳」 さ電子<br/>31、<br/>9</td><td>Ŧ-</td><td>97501</td><td>R6.</td><td>:とが1</td><th>28x7.</th></li></ul> | 決定通知書の<br>(決定通知書の<br>を<br>(中一に<br>(ローー<br>(ローー<br>(ロー<br>(ロ | 電子<br>建<br>子<br>道<br>電<br>着<br>言<br>12<br>13<br>13<br>15 | 脚を希望する<br>した場合に、「<br>よ、チェックを  |     | 1%の構建課決ちました。 すないでくだされた。 うないでくだされた。 うて課題書を、                                                                                                    | 21歳10歳」 さ電子<br>31、<br>9                                                                                                    | Ŧ-  | 97501               | R6.        | :とが1  | 28x7.   |
|                                         | <ul> <li>中告用1)</li> <li>ロ算続の相望</li> <li>普通での点</li> <li>普通での点</li> <li>市100回時</li> <li>市100回時</li> <li>市100回時</li> <li>市100回時</li> </ul>                                                                                                    | 決定通知書の<br>を行けて電子母<br>着知を希望する<br>(0-(21))<br>((21)-の)<br>(55)<br>155<br>155<br>155<br>155<br>155<br>155<br>155                                                                                                    | 電子対<br>協会<br>12<br>13<br>13<br>13<br>13<br>13<br>13      | 時地を希望する<br>した場合に、「<br>よ、チェックを |     | <ul> <li>1600米2100次日</li> <li>1521、Vでくださ</li> <li>1521、Vでくださ</li> <li>1521、000米</li> <li>1521、000米</li> <li>1521、000米</li> <li>1521、000米</li> </ul> | 21歳50歳」を電子<br>3し。<br>0<br>0<br>0<br>1<br>0<br>1<br>0<br>1<br>0<br>1<br>0<br>1<br>0<br>1<br>1<br>0<br>1<br>1<br>1<br>1<br>1<br>1<br>1<br>1<br>1<br>1<br>1<br>1<br>1<br>1<br>1<br>1<br>1<br>1<br>1<br>1 | Ŧ-  | 97503               | n to c     | :とが1  | 2817.   |

※令和元年10月1日以後終了課税期間の様式のみに表示されます。

(旧申告書の入力画面には表示されません。)

消費税顧問 R4 では、加算税の賦課決定通知書のプレビューおよび印刷することはできません。
また、加算税の賦課決定通知書の電子通知での受け取り確認は、電子申告 R4 ではできません。
確認は、e-Tax HP より受付システムにログインして次の方法でご確認ください。
1. <u>e-Tax の受付システム</u> に、納税者本人の利用者識別番号・暗証番号でログイン
2.メインメニューから通知書等一覧の「認証画面へ」を選択し、電子証明書で認証する (マイナンバーカード等が必要)

### 4. その他の機能改善

ポイント

その他の機能改善は以下のとおりです。

| 処理名     | 対応内容                                         |
|---------|----------------------------------------------|
| 消費税還付申告 | 「消費税還付申告に関する明細書」の輸出取引等に利用する主な金融機関の「口座番号」には半角 |
|         | 数字のみ入力可能でしたが、全角半角の英数字とハイフン「-」の入力に対応しました。     |

### 5. 消費税顧問R4 電子申告プログラムについて

消費税顧問 R4 Ver. 21. 10. e2 へ消費税顧問 R4 Ver. 22. 10 をセットアップすると、消費税顧問 R4 電子申告 プログラム Ver. e2 が削除されます。

消費税顧問 R4 Ver. 22. 10 用の電子申告プログラム Ver. e3 をセットアップし、消費税顧問 R4 のバージョン 情報が「消費税顧問 R4 Version. 22. 10. e3」の状態で電子申告をしてください。

電子申告側のメインプログラムも、同日に公開予定の「電子申告 R4 Ver.21.21」 ヘバージョンアップが必要 になります。

# 6. ライセンス認証の改善

オンラインによる新規のライセンス取得を自動で行うように対応しました。 (E i ボード Ver. 22. 10 の 対応)

消費税顧問 R4 起動後にライセンス取得画面が表示されますので「オンライン認証」を選択して[実行]を クリックするだけで、自動でライセンスが取得され消費税顧問 R4 が起動します。

自動ライセンス取得ができる環境と条件について以下をご覧ください。

<環境と条件>

- ・スタンドアローン環境でかつ、オンラインでの新規ライセンス取得の場合に限られます。
- ・ライセンス認証対象の製品を保有しているお客様番号が1つの場合に自動でライセンスが取得されま す。

#### 例)新規ライセンス取得でお客様番号が1つの場合

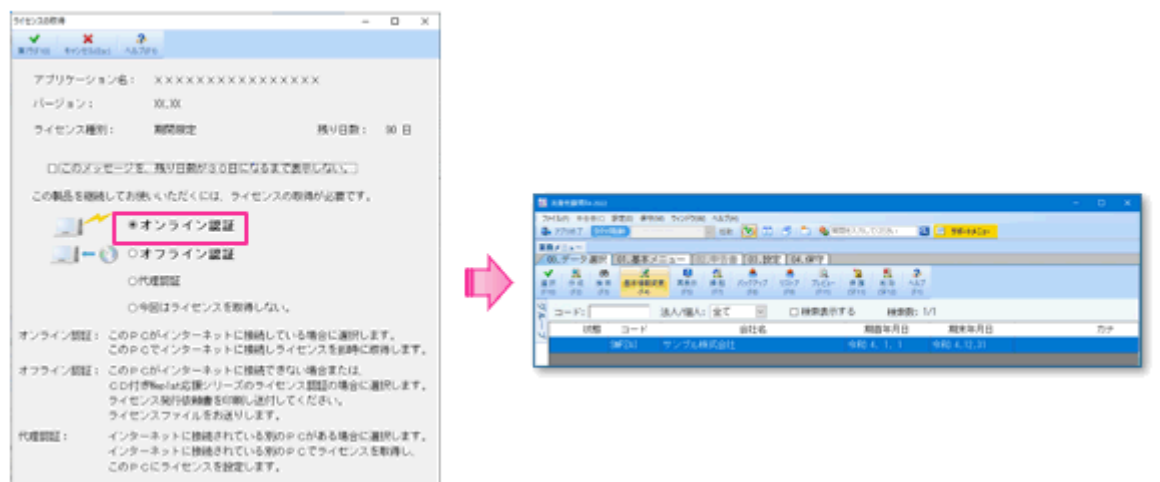

新規のライセンス取得では、消費税顧問 R4 を起動後に「オンライン認証」を選択して[実行]をクリッ クすると、自動でライセンス取得され消費税顧問 R4 が起動します。

# 7. 障害対応について

Ver. 22.10での障害対応は以下のとおりです。

| 処理名       | 対応内容                                             |
|-----------|--------------------------------------------------|
|           | 【現象】環境設定で「和暦/西暦の選択」を「西暦」にしていると、 国税納付書のプレビューの「納期等 |
| 当書税       | の区分」の年が西暦の下2桁で表示される。(例:2021年の場合、"21年"のように下2桁が表示) |
| 申告書・付表の印刷 | 和暦の項目ため、2021年の場合は"03年"と表示されるのが正しい。               |
| (国税納付書)   | 【対応内容】和暦で表示されるように修正しました。                         |

以上、よろしくお願いいたします。